## Firstly, filter the events by 'sailing' to see only the events for the classics regatta

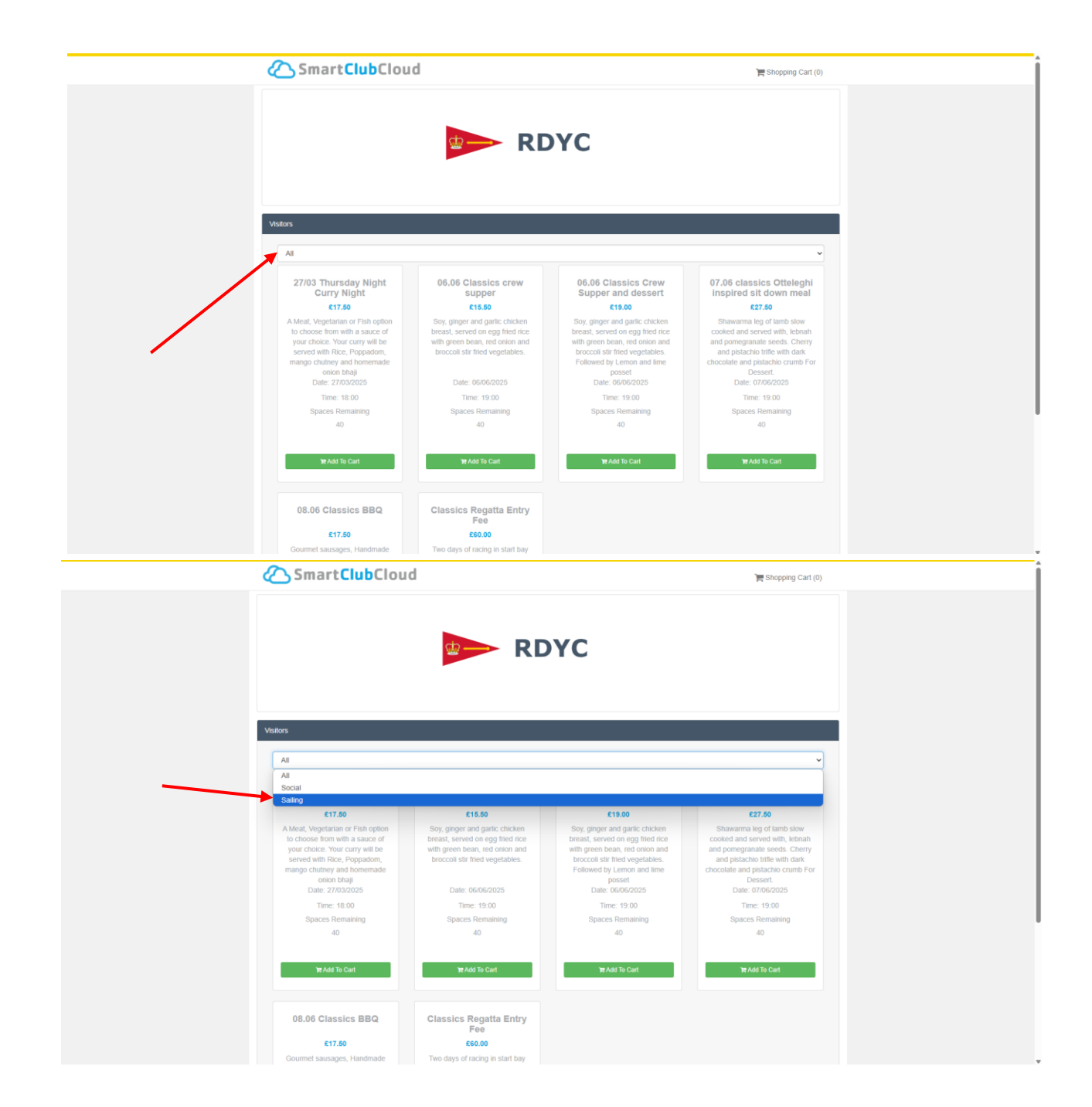

## Next, Simply select the events you would like to book for.

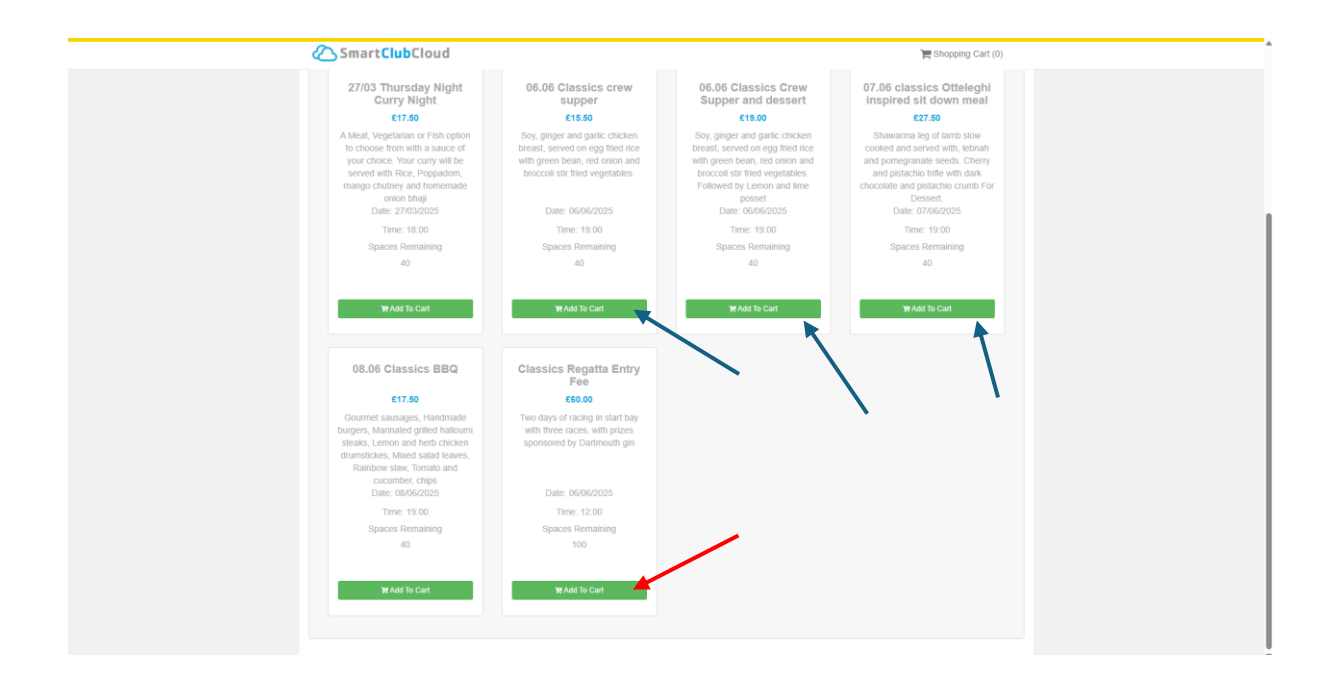

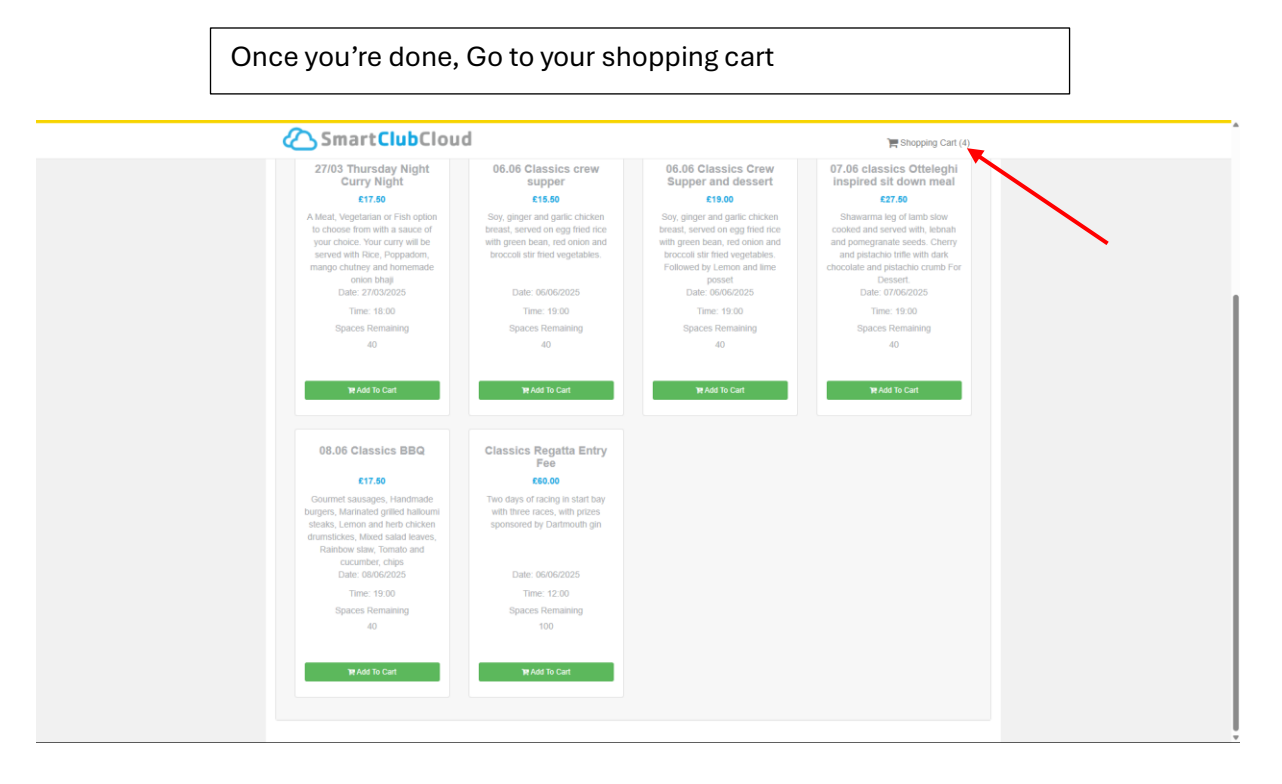

Edit the quantity you would like and update. (Make sure they are all correct before proceeding, You will know its properly updated as the total column will be correct)

|                                                                                                    |          |        |                 | 6.      | anopping calls (4)     |  |
|----------------------------------------------------------------------------------------------------|----------|--------|-----------------|---------|------------------------|--|
| T BDYC                                                                                                    |          |        |                 |         |                        |  |
| RDTC                                                                                                    |          |        |                 |         |                        |  |
|                                                                                                    |          |        |                 |         |                        |  |
| Shopping Cart                                                                                                    |          |        |                 |         |                        |  |
| Item                                                                                                    | Qty      | Cost   | Discount        | Total   |                        |  |
| Classics Regatta Entry Fee<br>Two days of racing in start bay with three races, with prizes sponsored by Dartmouth gin                                                                                           | 1        | £60.00 | 0%              | £60.00  | Update Delete          |  |
| 06.06 Classics crew supper<br>Soy, ginger and garlic chicken breast, served on egg fried rice with green bean, red onion and brocco<br>fried vegetables.                                                         | i str 2  | £15.50 | 0%              | £31.00  | E Update               |  |
| 06.06 Classics Crew Supper and dessert<br>Soy, ginger and garlic chicken breast, served on egg fried rice with green bean, red onion and brocco<br>fried vegetables. Followed by Lemon and lime posset           | i stir 2 | £19.00 | 0%              | £38.00  | E Update               |  |
| 07.06 classics Otteleghi inspired sit down meal<br>Shawarma leg of lamb slow cooked and served wilh, lebnah and pomegranate seeds. Cherry and pis<br>trille with dark chocotate and pistachio crumb For Dessert. | tachio 4 | £27.50 | 0%              | £110.00 | Delete                 |  |
|                                                                                                    |          |        |                 |         |                        |  |
|                                                                                                    |          | th Cor | ntinue Shopping | Te Chec | k Out - Total: £239.00 |  |
|                                                                                                    |          |        |                 |         |                        |  |

## Proceed to check out

| Smart Club Cloud                                                                                                    |     |          |                | Ĩ          | Shopping Cart (4     |
|----------------------------------------------------------------------------------------------------|-----|----------|----------------|------------|----------------------|
| RDYC                                                                                                    |     |          |                |            |                      |
| Shopping Cart                                                                                                    |     |          |                |            |                      |
| Item                                                                                                    | Qty | Cost     | Discount       | Total      |                      |
| Classics Regatta Entry Fee<br>Two days of racing in start bay with three races, with prizes sponsored by Dartmouth gin                                                                                                 | 1   | £60.00   | 0%             | £60.00     | 월 Update<br>홈 Delete |
| 06.06 Classics crew supper<br>Soy, ginger and garlic chicken breast, served on egg filed rice with green bean, red onion and broccoli stir<br>filed vegetables.                                                        | 2   | £15.50   | 0%             | £31.00     | E Update             |
| 06.06 Classics Crew Supper and dessert<br>Soy, ginger and gartic chicken breast, served on egg filed rice with green bean, red onion and broccoli stir<br>filed vegetables. Followed by Lemon and Ime posset           | 2   | £19.00   | 0%             | £38.00     | E Update             |
| 07.06 classics Otteleghi inspired sit down meai<br>Shawarma leg of lamb slow cooked and served with, lebnah and pomegranate seeds. Cherry and pistachio<br>triffe with dark chocoblet and pistachio crumb For Dessert. | 4   | £27.50   | 0%             | £110.00    | E Update             |
|                                                                                                    |     | <u>ক</u> | ntinue Shoppin | g 🛛 🍽 Chee | ck Out - Total: £239 |

| Select | the | first | event |
|--------|-----|-------|-------|
|--------|-----|-------|-------|

| 🙆 Sma           | art <mark>Club</mark> Cloud                                                               |                  | 置 Shopping Cart (4) |
|-----------------|-------------------------------------------------------------------------------------------|------------------|---------------------|
|                 |                                                                                           |                  |                     |
| Visitor Details |                                                                                           |                  |                     |
| Assigned        | - v                                                                                       |                  |                     |
|                 | Classics Regatta Entry Fee<br>06.06 Classics crew supper                                  | Phone            |                     |
| First Name      | 06.06 Classics Crew Supper and dessert<br>07.06 classics Otteleghi inspired sit down meal | Mobile           |                     |
| Surname         |                                                                                           | Email            |                     |
| DOB             | eg: dd/mm/yyyy                                                                            | Medical<br>Notes |                     |
| Address 1       |                                                                                           |                  |                     |
| Address 2       |                                                                                           |                  |                     |
| Town/City       |                                                                                           |                  |                     |
| County          |                                                                                           |                  |                     |
| Postcode        |                                                                                           |                  |                     |
| Country         | - *                                                                                       |                  |                     |
|                 |                                                                                           |                  |                     |
| Visitor Details |                                                                                           |                  |                     |
| Record #2       |                                                                                           |                  |                     |
| Assigned Item   | - *                                                                                       | Medical Notes    |                     |
| Title           | v                                                                                         |                  |                     |

Next fill out all appropriate information, including additional info

| Smart C          | ClubCloud                  | 🗮 Shopping Cart (4) |
|------------------|----------------------------|---------------------|
|                  |                            |                     |
| Visitor Details  |                            |                     |
| Assigned<br>Item | Classics Regatta Entry Fee |                     |
| Title            |                            | Phone               |
| First Name       |                            | Mobile              |
| Surname          |                            | Email               |
| DOB              | eg: dd/mm/yyyy             | Medical             |
| Address 1        |                            | 1979                |
| Address 2        |                            |                     |
| Town/City        |                            | ×                   |
| County           |                            |                     |
| Postcode         |                            |                     |
| Country          |                            |                     |
|                  | Additional Info            |                     |
|                  | Boat Name                  |                     |
|                  |                            |                     |
|                  |                            |                     |
|                  |                            |                     |
| Visitor Details  |                            |                     |

Repeat this for the rest of the events, and proceed to payment